# JET 2020 I HOW TO FILL THE ONLINE APPLICATION FORM

#### **GENERAL INSTRUCTIONS**

- 1) Candidates are required to apply online through website: <u>https://applyadmission.net/jet2020</u>
- 2) Entries in the application form shall be required to be filled only in English.

#### STEP BY STEP PROCESS TO FILL ONLINE APPLICATIONFORM

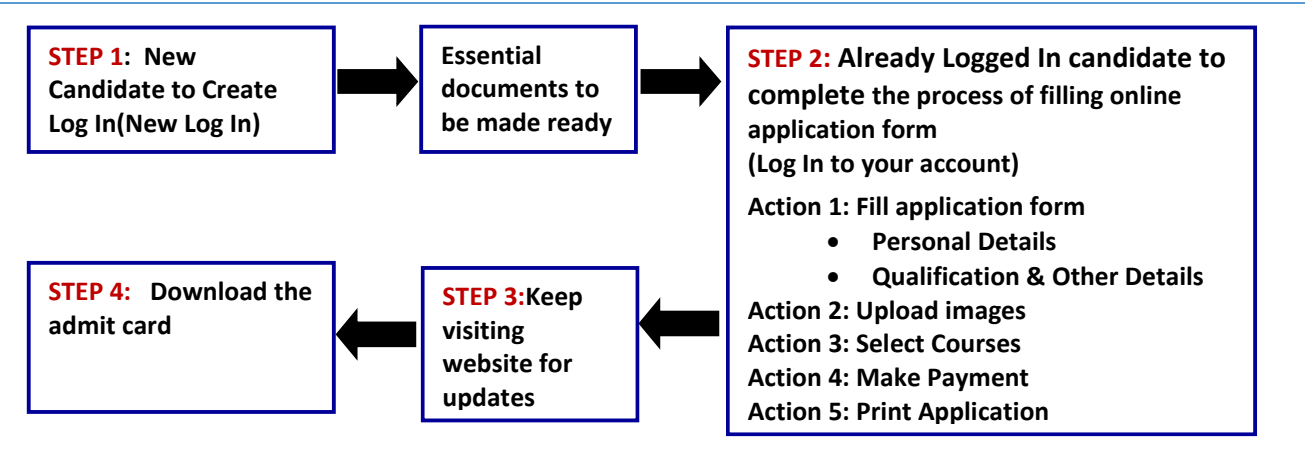

### **STEP 1**: New Candidate to Create Log In (New Log In)

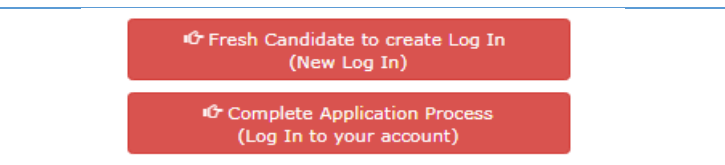

- New Candidate to visit the website: https://applyadmission.net/jet2020 and click : Fresh Candidate to create Log In (New Log In)
- Fill the details to register for any programme. You must have a valid email ID for applying online.
- Press the button "Submit". Once the information filled here will not be changed.
- The confirmation for the registration will also be sent on your email entered.
- Note: Kindly note the Email-ID and Date of birth as filled by you will be used to login to the website to fill the online application form.

#### **Essential Documents to be made ready**

- Before starting to fill up the on-line application, keep ready with you the following details / documents / Information
  - a) Valid Email ID (the email should be valid for atleast 1 year)
  - b) Personal and Educational qualification details
  - c) Caste / Tribe/ Class certificate (for SC / ST/ OBC candidate)
  - d) Disability Certificate for Persons with Disabilities
  - e) Image of scanned photograph in jpg / jpeg format and size should not exceed 100 KB
  - f) Image of scanned signature in jpg / jpeg format and size should not exceed 100 KB
  - g) Image of scanned SC/ST/OBC-NCL/PwD certificates (where ever applicable) in jpg/ jpeg format and size should not exceed 200 KB
  - h) Debit / Credit Card details (For making online payment)

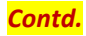

# **STEP 2**: Already Logged In candidate log in to complete the process of filling online application form (Log In to your account)

- Already Logged In Candidate to visit the website : https://applyadmission.net/jet2020 and login by clicking <u>Complete Application Process (Log in to your account)</u>
- On clicking <u>Complete Application Process (Log in to your account)</u> page will appear which will have buttons indication 5actions which are to be completed for submission of online application form:
  - ✓ Action1 : Fill Application
  - ✓ Action 2 : Uploading of Images
  - ✓ Action 3 : Select Courses
  - ✓ Action 4 : Make Payment
  - ✓ Action 5 : Print Application

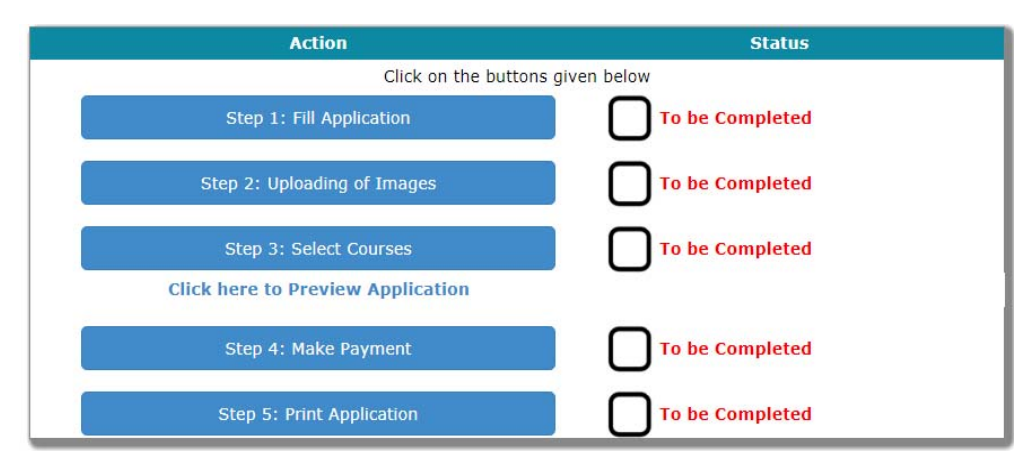

#### ✓ Action 1: Fill Application (Click on the button to fill application form)

- I) Personal Details
- II) Qualification and Other Details
- ⇒ Fill the details on the online application form. Since your eligibility will be screened based on the information furnished by you, you are required to exercise sufficient care to correctly furnish the details of your Qualification, etc.
- ⇒ While filling the application form online, please save the information by clicking the button "SAVE".
- ⇒ In case you wish to edit any information you can do that by log in again using Email-ID and Date of birth and after editing the information, make sure to save the information by clicking the button "SAVE".

#### ✓ Action 2 : Uploading images

- ⇒ Upload Photograph Photograph must be a recent passport size colour picture. Make sure that the picture is in colour, taken against a light-coloured, preferably white background, and has no harsh shadows. If you wear glasses make sure that there are no reflections and your eyes can be clearly seen. Also, ensure that both ears are visible in the picture. Caps, hats and dark glasses are not acceptable. Religious headwear is allowed but it must not cover your face. The image should only be in .jpg or .jpeg format. Size of file should be minimum 20 kb and maximum 50 kb.(Click here to view sample correct image of photograph) <a href="https://applyadmission.net/jet2020/CorrectPhoto.pdf">https://applyadmission.net/jet2020/CorrectPhoto.pdf</a>)
- ⇒ Upload Signature Sign on white paper with Black ink pen and scan it. Please scan the signature area only and not the entire page and ensure that the size of the scanned image is not more than 100 kb. Please note that this signature would appear on the Admit Card, and if it does not match the signature on the answer sheet at the time of the written test and at the time of Interview, the candidature will be cancelled. The image should only be in .jpg or .jpeg format. Size of file should minimum 20 kb and maximum 100 kb

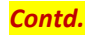

➡ Upload Certificate – SC/ST/OBC-NCL/PwD Candidates are required to upload scanned category/disability certificate. The original certificate must be scanned in colour. The image should only be in .jpg or .jpeg format. Size of file should minimum 50 kb and maximum 200 kb

#### ✓ Action3 : Select Courses

- ⇒ Candidate may opt for maximum 2 Courses, one each from Film Wing & TV Wing. In case Course opted is offered at both the campuses i.e. Pune & Kolkata, the candidate will have to specify their preference for same.
- ⇒ The Application fee per course is ₹1250/- for SC, ST and PwD and ₹4000 for all other categories.
- ⇒ (The JET Registration Fee shall be accepted through online modes of payment i.e. Debit Card/Credit Card only)

| SI.No. | Courses                                                                     | Fees (Rs)                       | SC/ST/PWD(Rs)        |
|--------|-----------------------------------------------------------------------------|---------------------------------|----------------------|
| 1      | Any one course i.e. under group<br>A/B/C 4000/- 1250/-                      | 4000/-                          | 1250/-               |
| 2      | For two courses (one subject<br>from each group) A & B or B & C<br>or C & A | 8000/- (4000 + 4000)            | 2500/- (1250 + 1250) |
| 3      | Three courses (one subject from each group) A, B & C                        | 10000/- (4000 + 4000 +<br>2000) | 3125(1250+1250+625)  |

• (For more information go through Jet 2020 Bulletin)

#### ✓ Action 4 : Make Payment

There is only one options available for payment of admission fee as given below:

#### Debit / Credit Card

On selection of option click button "Submit". On clicking button "Submit" the information about Name, Category, Examination fees will be displayed.

NOTE: Once the payment has been made through Debit/Credit Card ; you will not be allowed to change/modify any information.

### Payment through Debit Card / Credit Card: Keep the Debit Card / Credit Card Details handy.

In case you wish to change the category, click button "Home" and then click button "Action 1: Fill Application" so that the application form will be opened. After editing the information, make sure to save the information by clicking the button "SAVE". Now click button "Home" and then click button "Action 3: Make Payment" and proceed for the payment.

#### ✓ Action5 : Print Application

Candidate can view the by clicking the button "Action5:Print Application" and can take print out of the same for their record. **Do not send any document to FTII.** 

# On correctly following the above steps, you would have completed the application process.

# **STEP 3**: Keep visiting website for updates

# **STEP 4**: Download (Print) the Admit Card

 On the basis of information given in the JET Application Form, Admit Card of provisionally eligible candidates will be available for download from website: https://applyadmission.net/jet2020 from 5<sup>th</sup> February 2020 (Wednesday). •

- Download Admit Card– On the due date for Admit Card, re-login to the website: https://applyadmission.net/jet2020 to download the admit card containing the details of the centre/venue for the examination, etc.
- **Print Admit Card** Take a printout of the admit card. Candidates will not be allowed to enter the Written Test Venue without a valid Admit Card.

NOTE: The admit card for written test will NOT be sent by post or email. Candidates are advised to regularly check JET 2020 website for updates.